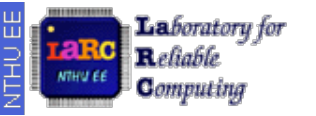

# **FPGA Emulation**

### Hsi-Pin Ma

http://lms.nthu.edu.tw/course/24953 Department of Electrical Engineering National Tsing Hua University

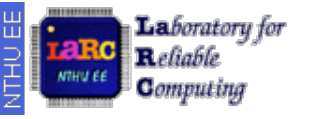

## **Design Flow**

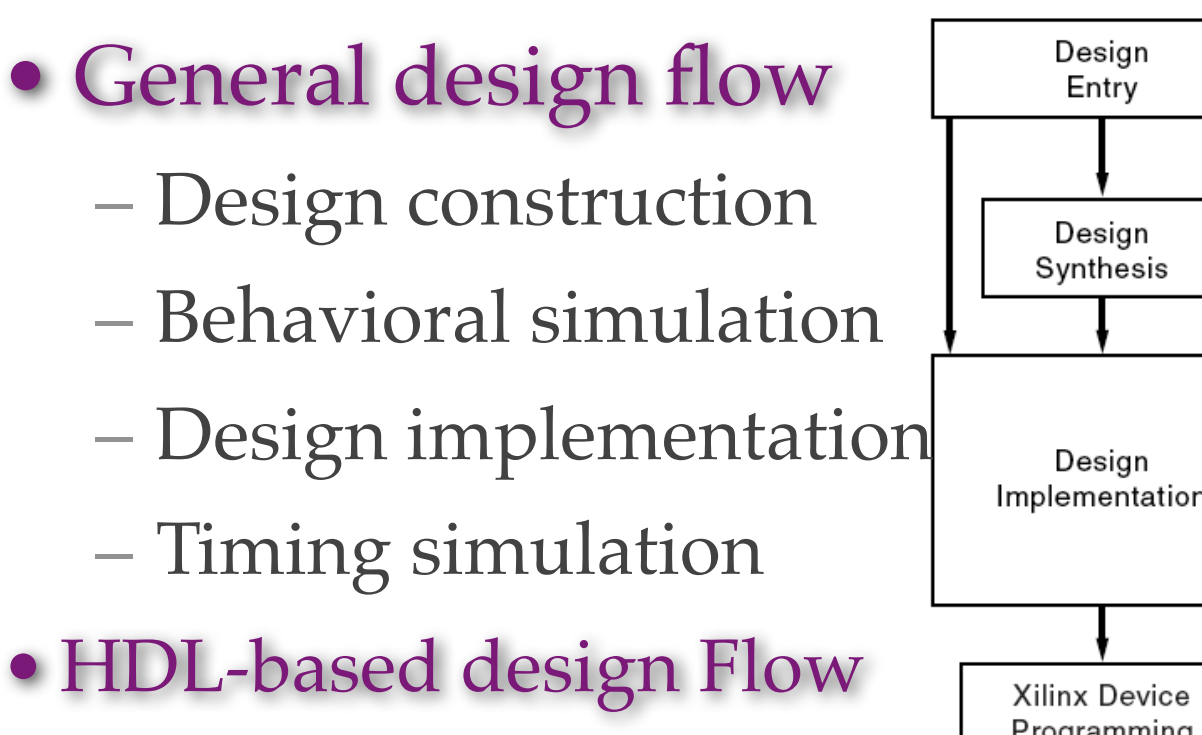

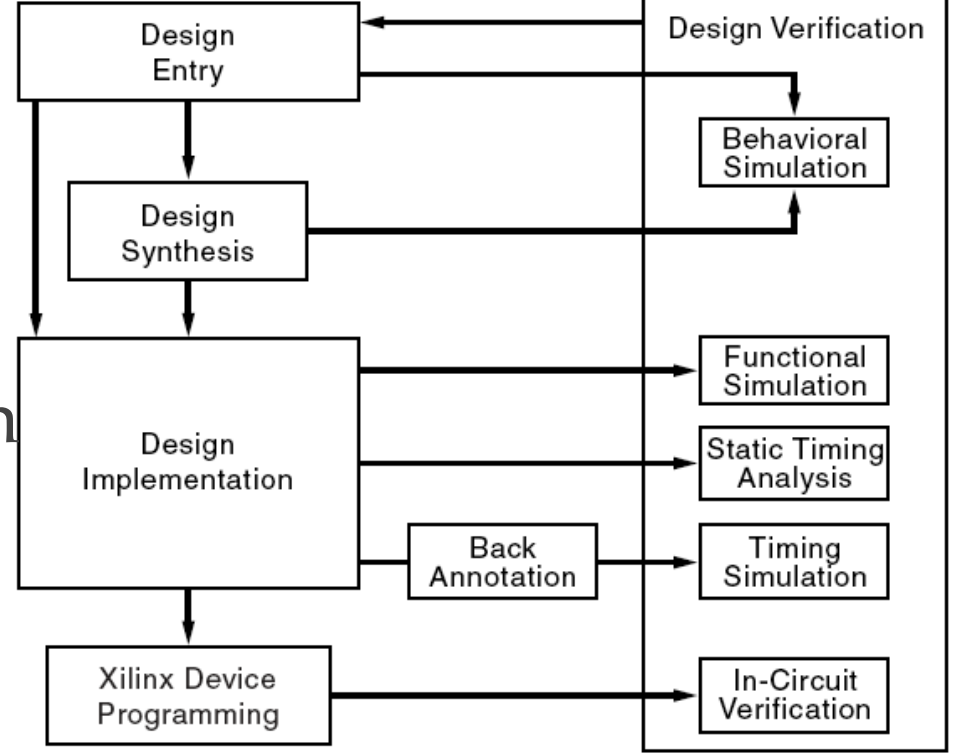

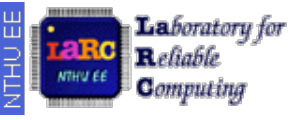

### **Important Notes**

- **Draw schematic first** and then construct Verilog codes.
- Verilog RTL coding philosophy is not the same as C programming
  - Every Verilog RTL construct has its own logic mapping (for synthesis)
  - You should have the logics (draw schematic) first and then the RTL codes
  - You have to write **synthesizable** RTL codes

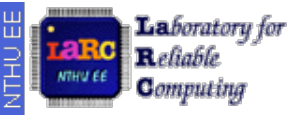

### Notes from Lab1

- Always 'SAVE' before next step
- Select the right file for the next step
  - For simulation
  - For implementation
- Do not use wired filename
  - Number, with space, Chinese

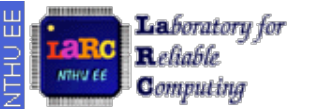

### Xilinx XC6SLX16 CS324 Demo Board

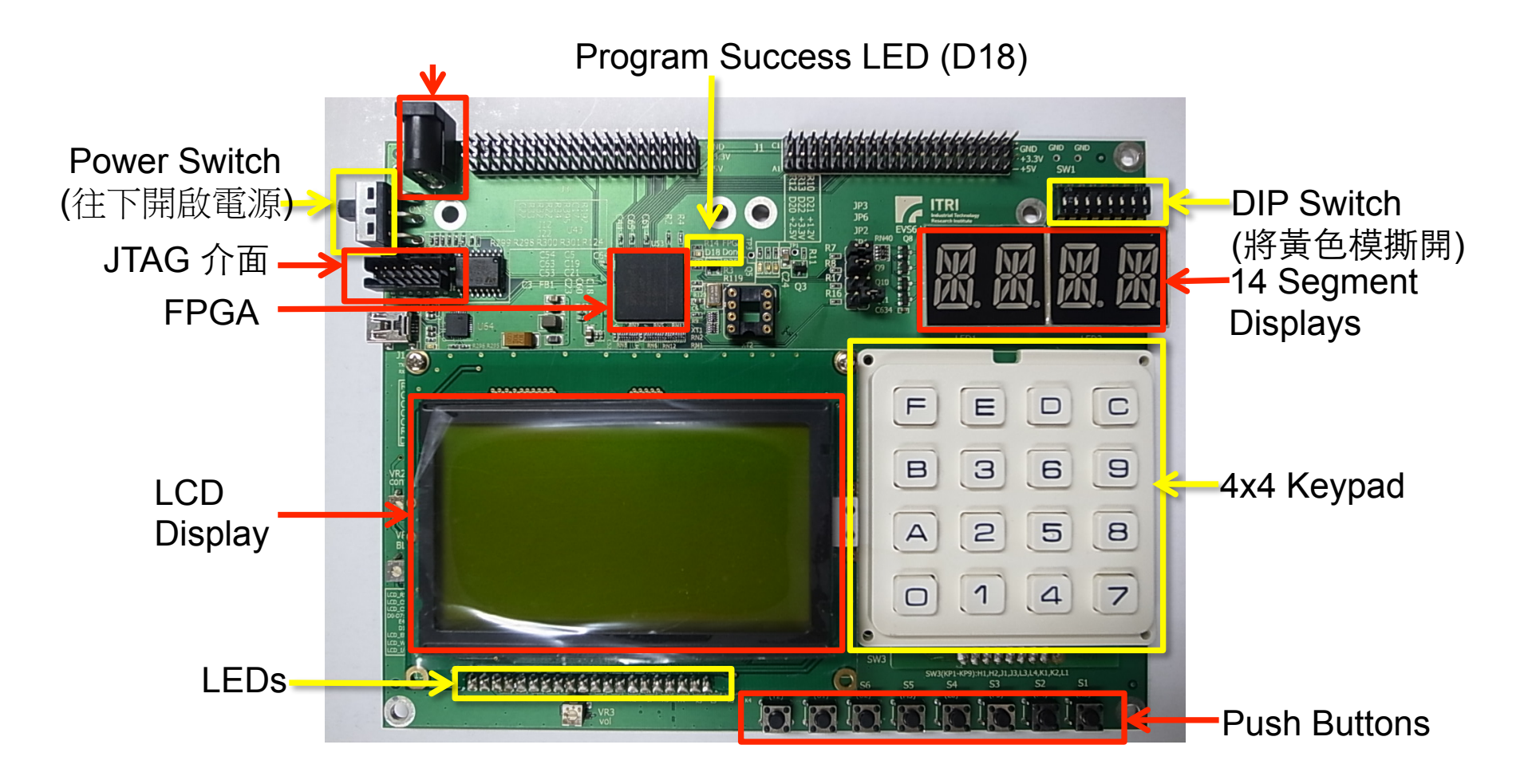

# Hsi-Pin Ma

# I/O Devices

- Clock generation: 40MHz oscillator
- Input devices
  - 8 DIP switches
  - 8 push buttons
  - 14x4 keypad
- Output devices
  - 16 user LEDs
  - 4 14-segment display
  - 1 128x64 LCD display
  - Audio interface

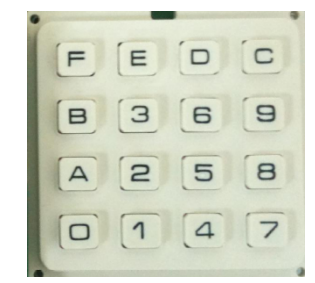

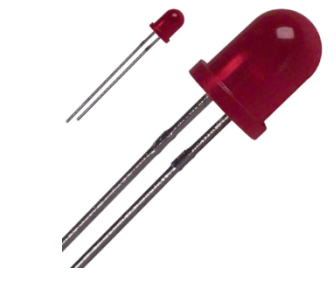

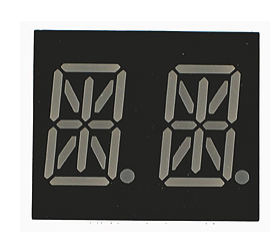

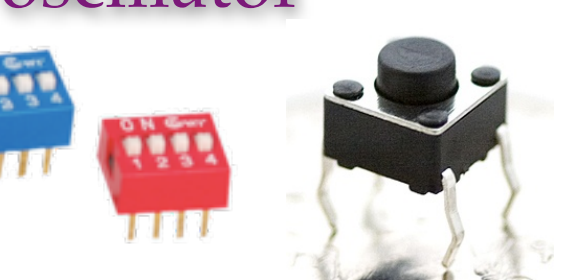

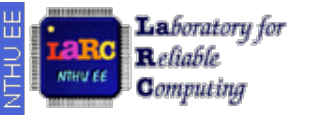

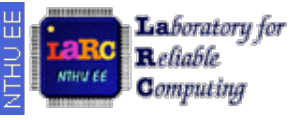

## Input/Output Connections

- LEDs are pre-wired such that
  - A HIGH signal from the FPGA to turn it on
- Push buttons and DP switches are pre-wired such that
  - The corresponding input is tied to LOW when a push button is pressed or a DIP switch is turned on.

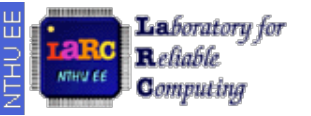

### USB/JTAG Download Cable

### 注意: 凹槽要對到卡榫

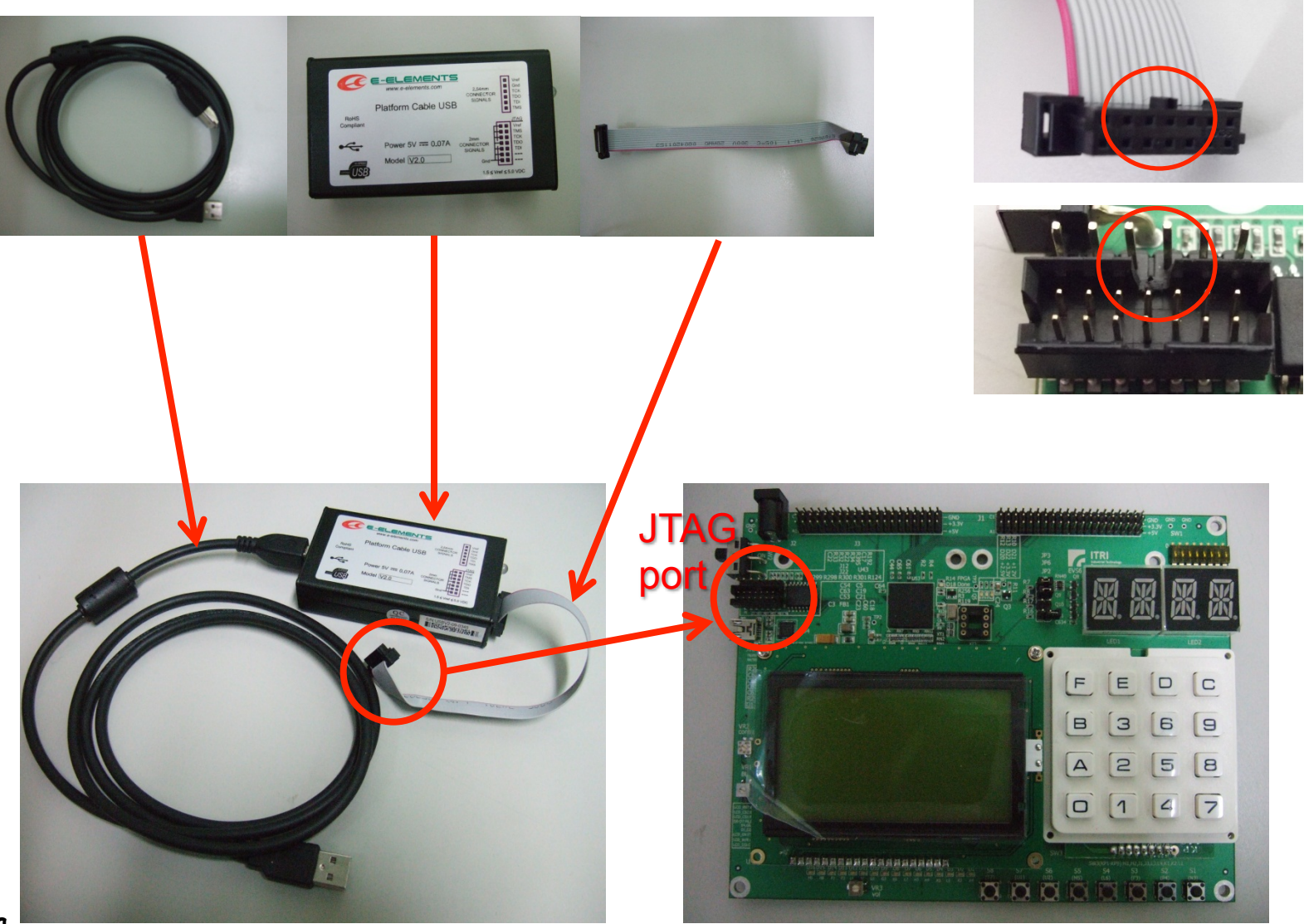

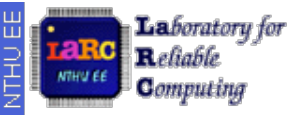

### Test Your FPGA Board (1/3)

Connect the demo board to PC and also the power supply

- 所有的線接好再開電源
  ·關閉電源後再拔所有的線
  ·勿用導體接觸針腳
  ·插座別插反了
- •避免長時間開機

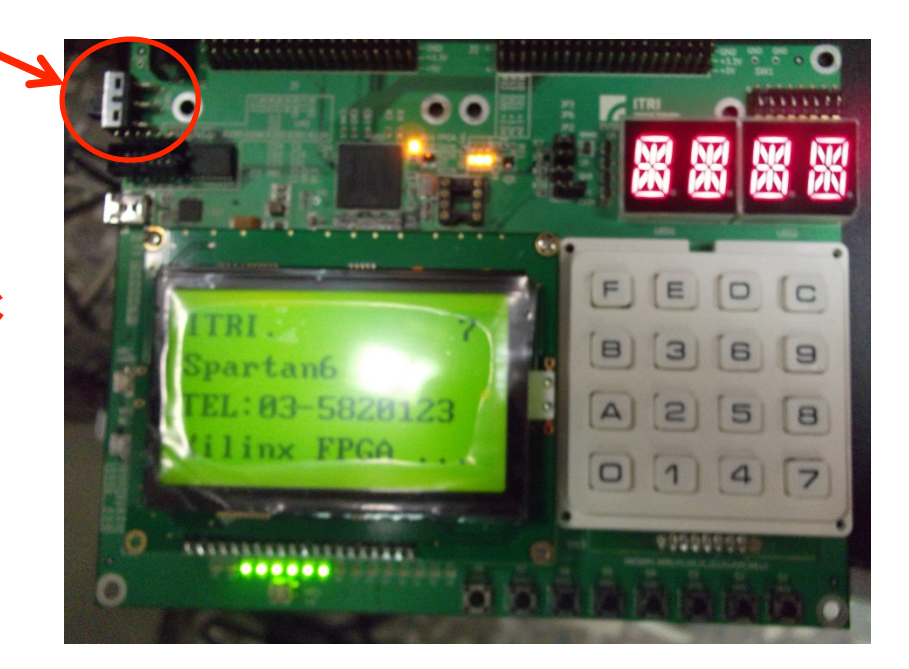

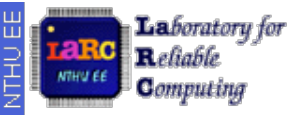

### Test Your FPGA Board (2/3)

### • Don't move or remove the jumpers

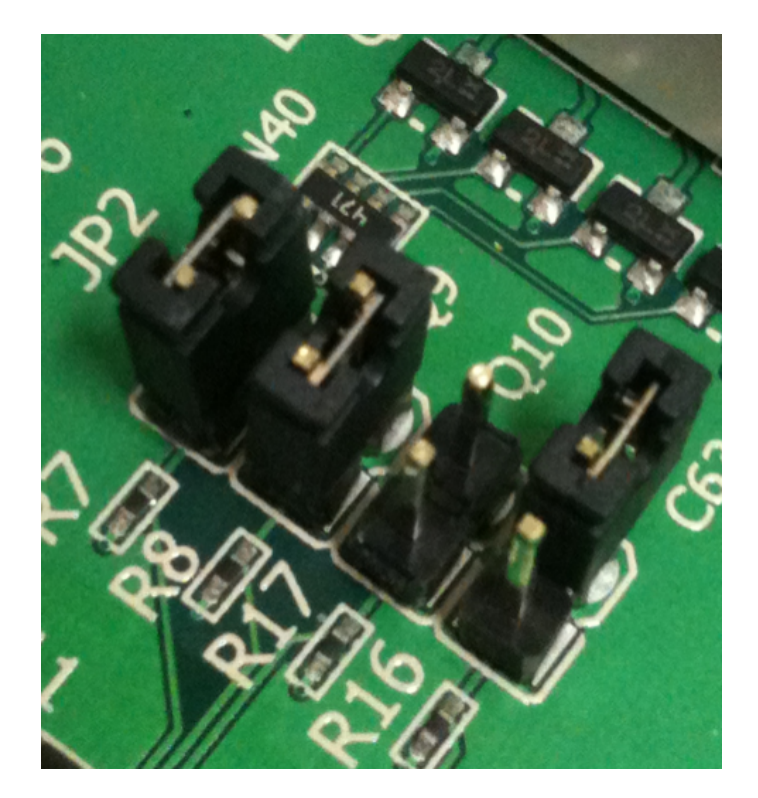

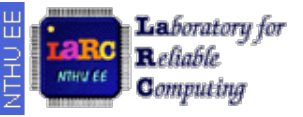

### Test Your FPGA Board (3/3)

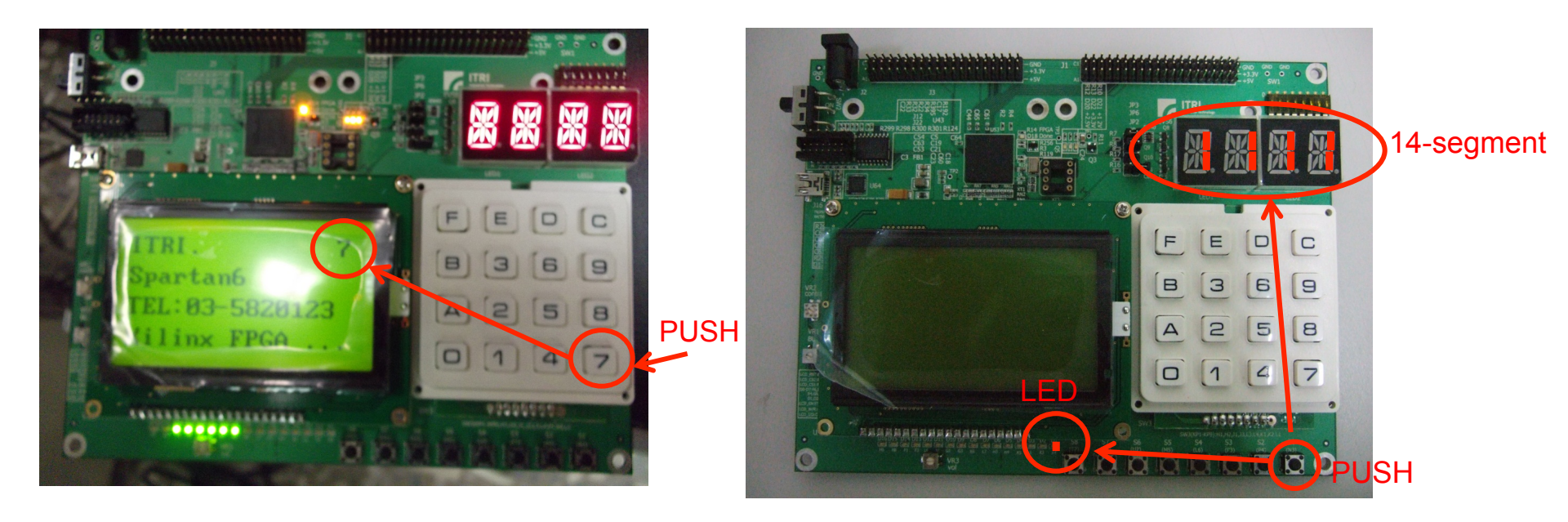

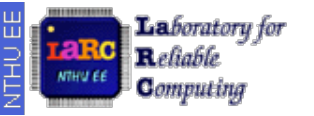

### **FPGA Emulation Using Xilinx ISE**

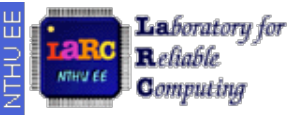

### Open New Project (2/2)

| elect the device and design flow for the project |                       |   |   |
|--------------------------------------------------|-----------------------|---|---|
| Property Name                                    | Value                 |   | ^ |
| Product Category                                 | All                   | ~ |   |
| Familv                                           | Spartan6              | ~ |   |
| Device                                           | XC6SLX16              | ~ |   |
| Package                                          | CSG324                | ~ |   |
| Speed                                            | -3                    | ~ |   |
| Top-Level Source Type                            | HDL                   | v | - |
| Svnthesis Tool                                   | XST (VHDL/Verilog) <  |   |   |
| Simulator                                        | ISim (VHDL/Verilog) < |   |   |
| Preferred Language                               | Verilog               |   |   |
| Property Specification in Proiect File           | Store all values      | ~ |   |
| Manual Compile Order                             |                       |   |   |
| VHDL Source Analysis Standard                    | VHDL-93               | ~ | - |

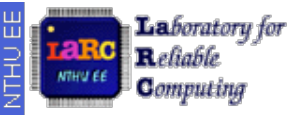

### **Back to Implementation**

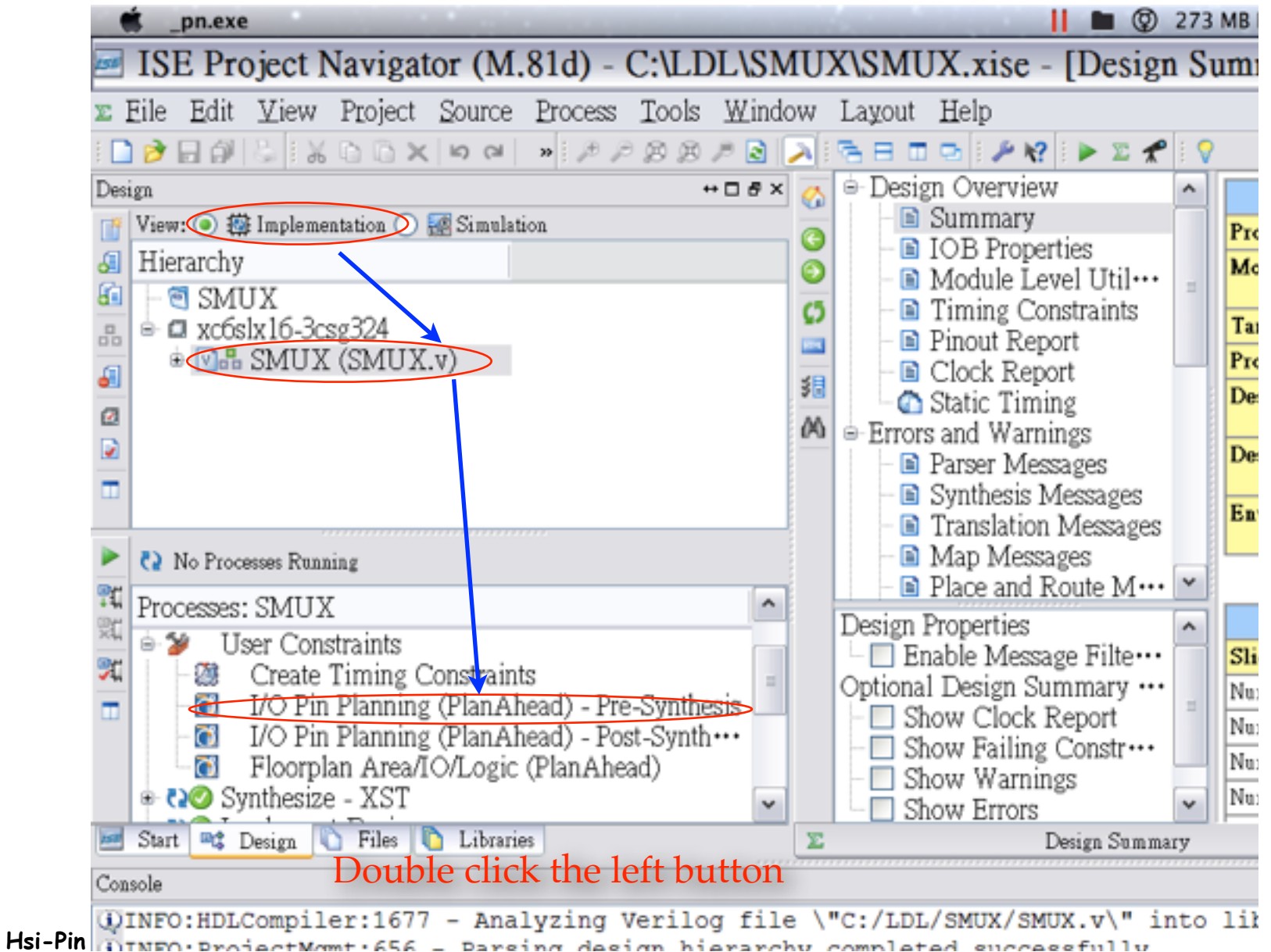

# I/O Pins Assignment: PlanAhead (1/3)

| 🗯 planAhead.exe                                                                                                    |                                                                                              | 📔 🖿 🎯 168 MB Fre                          | e 🔊 🎲 뿟 🗕       | 🐓 05:38 🖁 🌖 🛛  | 🌡 🖲 95% 📿 💻 🛜 💶            | () <b>1</b> Q |
|----------------------------------------------------------------------------------------------------|----------------------------------------------------------------------------------------------|-------------------------------------------|-----------------|----------------|----------------------------|---------------|
| SMUX - RTL Design - [C:\LDL\SI                                                                                                    | MUX\planAhead_run_1                                                                          | SMUX.ppr] - PlanA                         | head 12.4       |                |                            | - 7 ×         |
| Eile Edit View Tools Window Select Layo                                                                                                    | ut <u>H</u> elp                                                                              |                                           |                 |                |                            |               |
| 🗏 🗠 🕫 X 🍕 X 🗞 🗎 🕸 🛇 🖭 🛛 🕅                                                                                                    | laximize                                                                                     |                                           |                 |                |                            |               |
| RTL Design - SMUX.ucf (target)   xc6slx16csg324-3                                                                                                    |                                                                                              |                                           | 1. X-2          |                | YAL A YA                   |               |
| I/O Ports     Image: Clock R       Name     Dir       Name     Dir       Neg Diff Pair     State       Scalar ports (4)     State       RTL Netlist     Physical C.                                                                                                    | ite                                                                                          |                                           |                 |                |                            | ~             |
| Properties - C                                                                                                    |                                                                                              |                                           | > 📀 📻 <         |                |                            | > 📀           |
| 🕈 🕈 🔯 R                                                                                                    | Package ×                                                                                    |                                           | d ▷ 🗉 🛛 😻 Dev   | rice ×         |                            | 4 0 00        |
| Package Pins                                                                                                    | Package                                                                                      |                                           |                 | (              |                            | - 0 8 ×       |
| Name         Prohibit         Port         I/O Std           Image: State of the state of the stat | Dir Vcco Bank<br>2.5                                                                         | BUFIO2 Region Type                        | Diff Pair Clock | Voltage Config | System Monitor Gigabit I/O | MCB           |
| Tcl Console<br>INFO: [HD-UCFReader 1] Finished Parsing UCF File : .\SM<br>INFO: [HD-LIB 0] Reading timing library C:/Kilinx/12.4/<br>INFO: [HD-LIB 1] Done reading timing library C:/Kilinx/<br>Fype a Tcl command here                                                                                                    | UK.ucf<br>ISE_DS/PlanAhead/./parts/xilinx/spartan<br>12.4/ISE_DS/PlanAhead/./parts/xilinx/sp | 6/spartan6.lib .<br>artan6/spartan6.lib . |                 |                |                            | ×             |
| 🗏 Tcl Console 🏾 😓 Elaboration Messages 📄 Reports                                                                                                    |                                                                                              |                                           |                 |                |                            |               |
|                                                                                                    |                                                                                              |                                           |                 |                | ISE Inte                   | gration Flow  |

Laboratory for Reliable

THU EE

### I/O Pin Assignment: PlanAhead (2/3)

| Don't                          | torget to                                          | SAVE                                             |                          |                          |                |            |         |                |                  |           |                      |          | CIU           |        |
|--------------------------------|----------------------------------------------------|--------------------------------------------------|--------------------------|--------------------------|----------------|------------|---------|----------------|------------------|-----------|----------------------|----------|---------------|--------|
| 🗯 planAhea                     | id.exe                                             |                                                  | -                        | -                        | -              |            | 0       | 167 MB Free    | 🔊 🍪 🃆            |           | 44 🖇 🕒 🗍 🗍 🗑 95%     | ୦ 💻 ବି 🗖 | •             | . Q    |
| 💽 SMUX -                       | RTL Design                                         | - [C:\LDL\SI                                     | MUX\pl                   | anAhead ru               | un 1\SN        | IUX.       | ppr]    | - PlanAh       | ead 12.4         | ļ.        |                      |          |               |        |
| File Edit Vie                  | w Tools Windo                                      | w Select Lavo                                    | ut Help                  | _                        | -              |            |         |                |                  |           |                      |          | $\rightarrow$ |        |
|                                |                                                    |                                                  |                          |                          |                |            |         |                |                  |           |                      |          |               |        |
| RTL Design SM                  | JX.ucf (target) *   xc6slx                         | (16csq324-3                                      |                          |                          |                |            |         | 1.1.1          |                  |           |                      |          |               |        |
| I/O Ports                      |                                                    |                                                  |                          |                          |                |            |         |                |                  |           |                      |          | - 0           | a ×    |
| Q. X 🕸 🐂 🗐                     | E                                                  |                                                  |                          |                          |                |            |         |                |                  |           |                      |          | _             |        |
| Name                           | Dir                                                | Neg Diff Pair S                                  | ite Bank                 | I/O Std                  | 1              | Voco V     | Vref    | Drive Strength | Slew Type        | Pull Type | Off-Chip Termination | IN_TERM  | [             | OUT_TI |
| All ports (4)     Scalar ports | h //)                                              |                                                  | ~                        |                          |                |            |         |                |                  |           |                      |          |               |        |
| - ⊡ Scalar por                 | Input                                              | NZ                                               | 2 .                      | 3 LVCMOS25               |                |            |         | 12             | 2 SLOW           |           | NONE                 | NONE     | 1             | IONE   |
| - 🕹 b                          | Output                                             | P2<br>H <sup>4</sup>                             | 5                        | 3 LVCMOS25<br>3 LVCMOS25 |                | 2,500      |         | 1              | 2 SLOW<br>2 SLOW |           | FP VTT 50            | NONE     | 1             | VONE   |
| -⊮ sel                         | Input                                              | PI                                               |                          | 3 LVCMOS25               |                |            |         | 1              | 2 SLOW           |           | NONE                 | NONE     | 1             | IONE   |
|                                |                                                    | THE TH                                           | V Hai                    |                          | r you          |            | , arc   |                | ic you           | II 1/ C   | ,                    |          |               |        |
| DTL Notice                     | Phanial Constants                                  | D 1/0 Purts                                      | Charle David             |                          | 1              | 0          |         |                |                  |           |                      |          |               |        |
| ST RIL Netlist                 | _ m Physical Constraint                            |                                                  | Clock Regio              | ns                       |                |            |         |                |                  |           |                      |          |               |        |
| Tcl Console                    |                                                    |                                                  |                          |                          |                |            |         |                |                  |           |                      |          | - 0           | Β×     |
| INFO: (HD-U                    | CFReader 1] Finished Pa<br>IR Ol Reading timing li | arsing UCF File : .\SM<br>ibrary C:/Xiling/12.4/ | fUX.ucf<br>/ISE DS/Plané | head/ /narts/viling      | (spartant/spa  | rtanfi lih | ь       |                |                  |           |                      |          |               | ^      |
| INFO: [HD-L                    | IB 1] Done reading timi                            | ing library C:/Xiling/                           | /12.4/ISE_DS/            | PlanAhead/./parts/x      | cilinx/spartan | 6/spartan  | nб.lib. |                |                  |           |                      |          |               |        |
| startgroup                     |                                                    |                                                  |                          |                          |                |            |         |                |                  |           |                      |          |               | ~      |
|                                |                                                    |                                                  |                          |                          |                |            |         |                |                  |           |                      |          |               | >      |
| Type a Tcl com                 | and here                                           | 2.5                                              |                          |                          |                |            |         |                |                  |           |                      |          |               | _      |
| 🗏 Icl Console                  | Elaboration Messages                               | s 🖃 Reports                                      |                          |                          |                |            |         |                |                  |           |                      |          |               |        |
| I/O Port: a                    |                                                    |                                                  |                          |                          |                |            |         |                |                  |           |                      | ISE      | Integration   | Flow   |

#### Hsi-Pin Ma

Laboratory for Reliable

Computing

THU EE

close

### <sup>Computing</sup> I/O Pin Assignment: Another Method (.ucf file) (3/3)

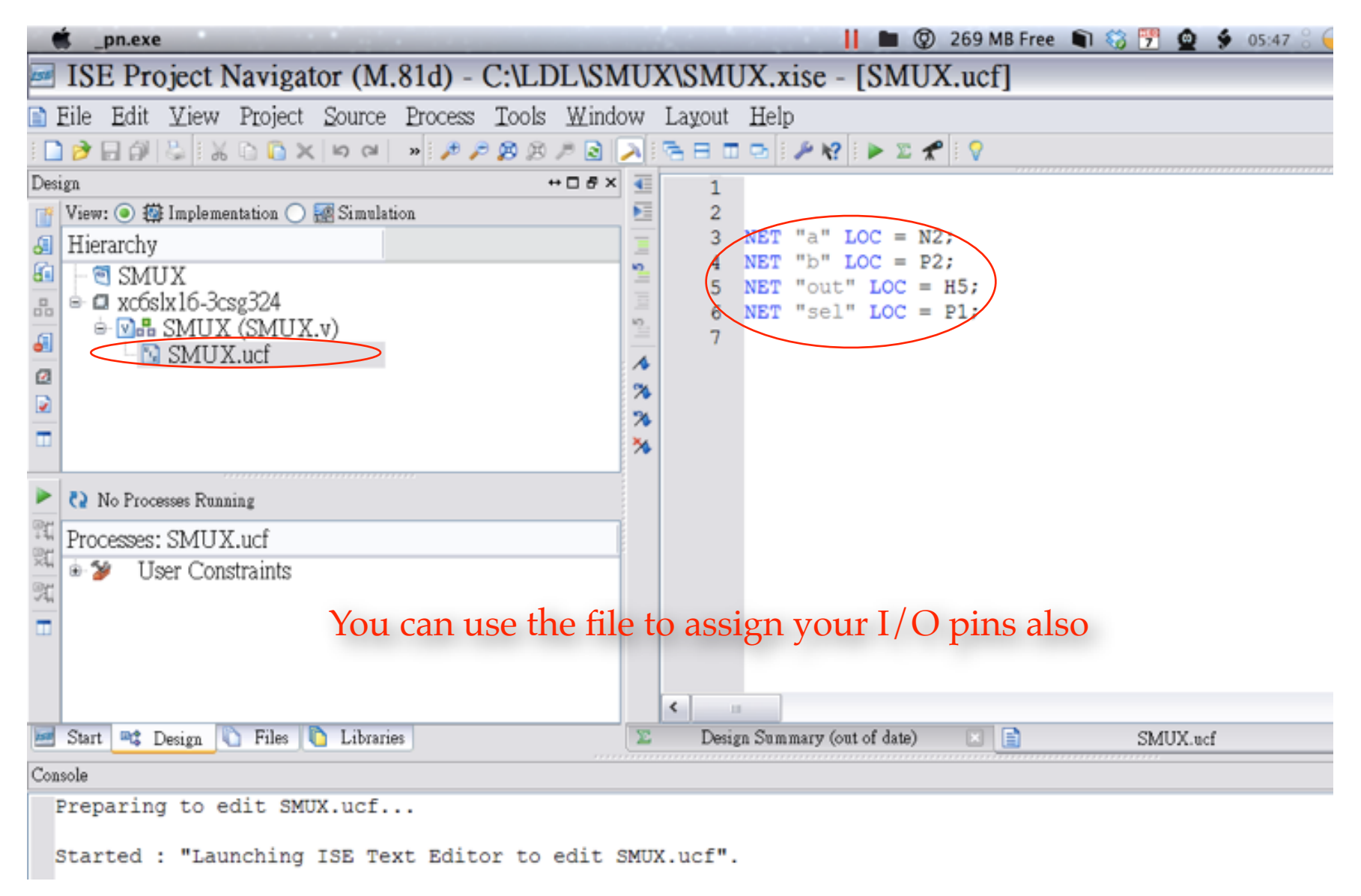

Laboratory for Reliable

### Synthesize and Implementation

| 🗯 _pn.exe                                                | 📔 🖿 🎯 261 MB Free 📦 🎲 💇                                                    |
|----------------------------------------------------------|----------------------------------------------------------------------------|
| ISE Project Navigator (M.81d) - C:\LDL\SMU.              | X\SMUX.xise - [SMUX.ucf]                                                   |
| Eile Edit View Project Source Process Tools Window       | Layout Help                                                                |
| Design ++ 🗆 & 🐳                                          | 1                                                                          |
| 👔 View: 💿 🔯 Implementation 🔿 🐼 Simulation 🚬              | 2                                                                          |
| J Hierarchy                                              | 3 NET "a" LOC = N2;                                                        |
| SMUX<br>SMUX<br>SMUX (SMUX.v)<br>SMUX.ucf                | 4 NET "D" LOC = P2;<br>5 NET "out" LOC = H5;<br>6 NET "sel" LOC = P1;<br>7 |
| Running: Map 26                                          |                                                                            |
| Processes: SMUX                                          |                                                                            |
| User Constraints     Synthesize - XST                    | ze" for logic synthesis.                                                   |
| Configure Target Device     Generate Target PROM/ACE Hue | "Implement Design" for implementation.                                     |
| Manage Configuration Project (iMPACT)                    |                                                                            |
| Coart - Design - Files - Libranes                        | Design Summary (running)                                                   |
| Console                                                  |                                                                            |
| Started : "Map".                                         |                                                                            |

Laboratory for Reliable

Computing

NTHU EE

### **Download Bit File for Emulation**

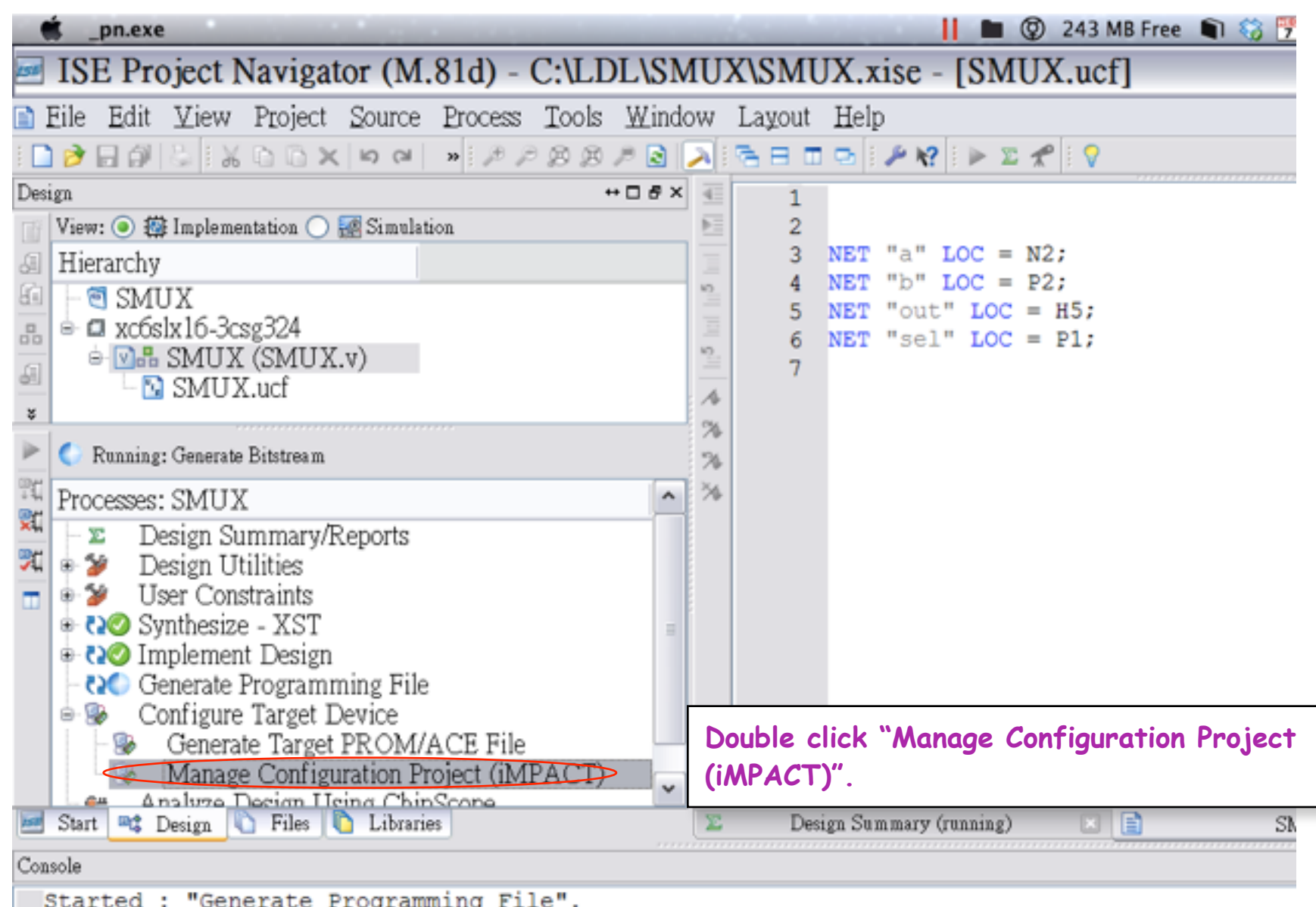

Laboratory for Reliable

Computing

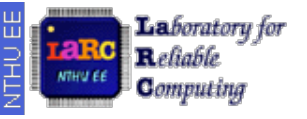

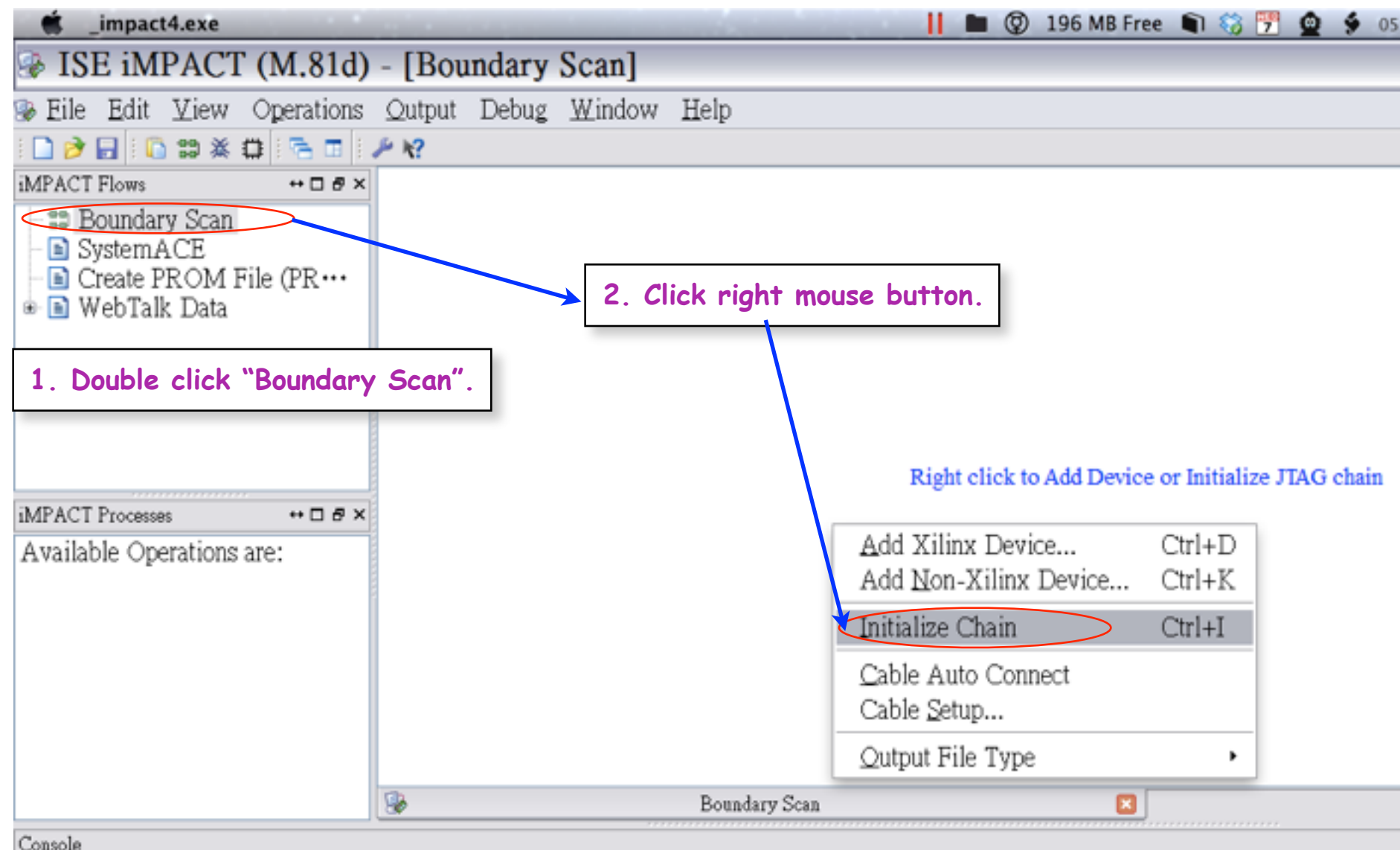

Hsi-Pin Ma

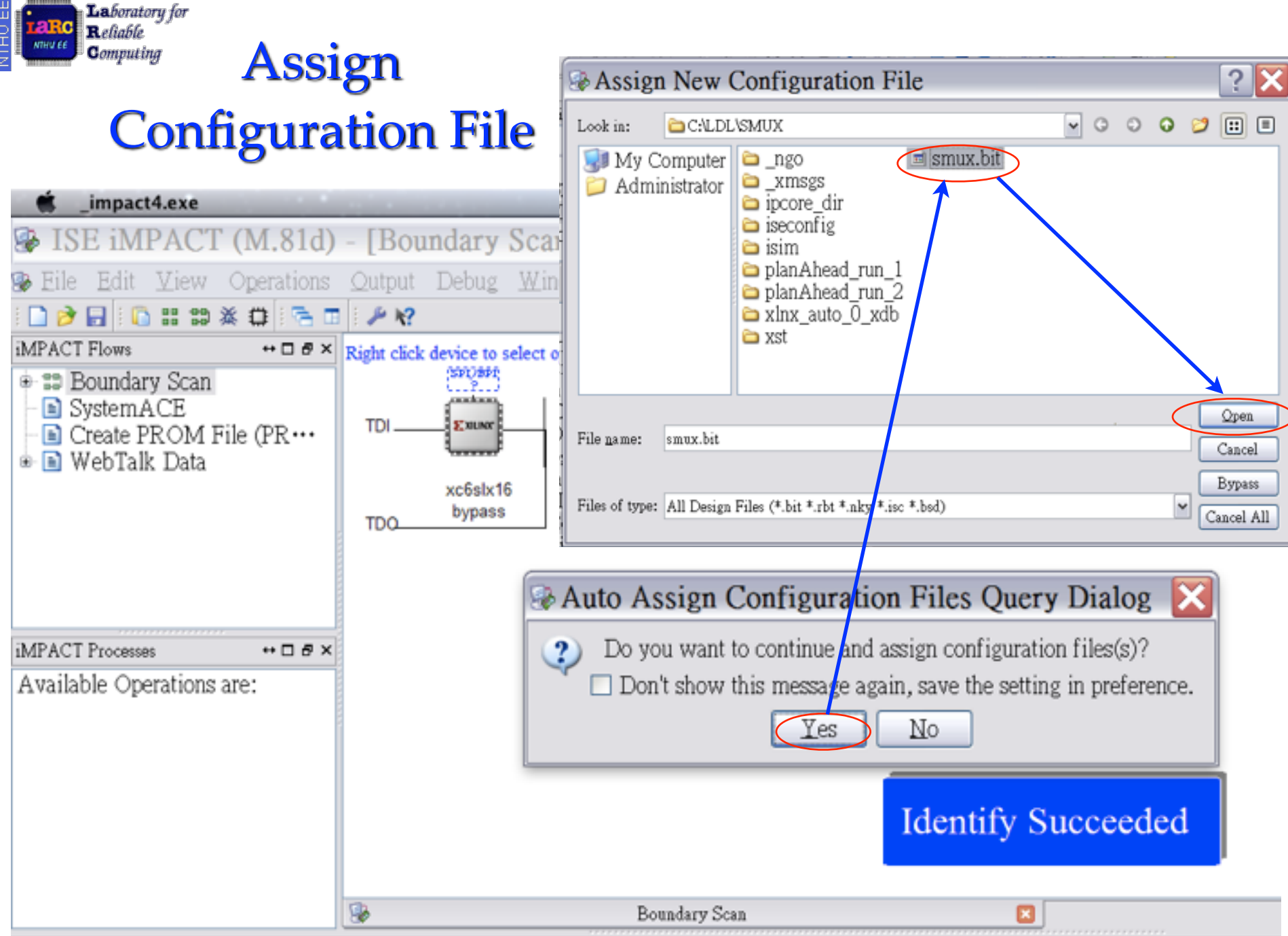

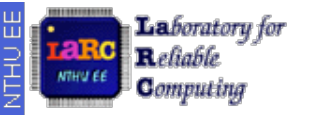

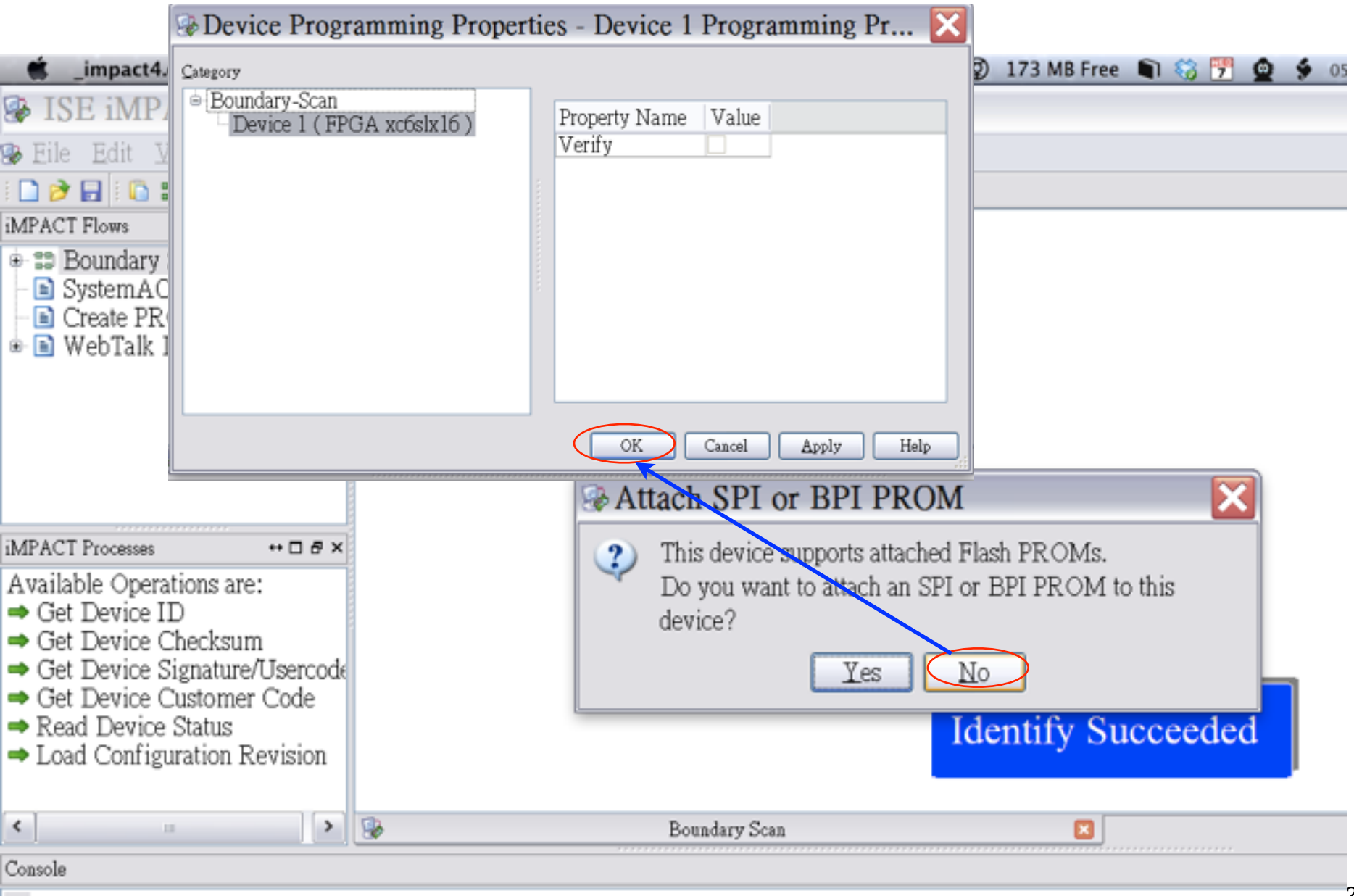

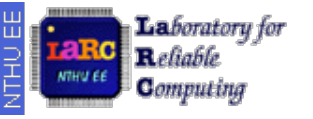

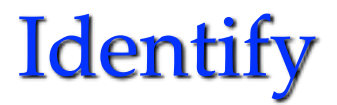

| impact4.exe                                                                                                    |                                       |               | 📔 🖿 😨 135 MB Free 🔊 🎲 💇 | 🐓 06:02 🖇 🕒 |
|----------------------------------------------------------------------------------------------------|---------------------------------------|---------------|-------------------------|-------------|
| ✤ ISE iMPACT (M.81d)                                                                                                 | - [Boundary Scan]                     |               |                         |             |
| Bile Edit ⊻iew Operations                                                                                            | Qutput Debug ₩indow                   | Help          |                         |             |
| i 🗋 ờ 🕞 i 🐰 🗅 🛅 🗙 🖽 🗱 💥 i                                                                                            | i 🔠 🚰 🗉 🥕 🌾                           |               |                         |             |
| iMPACT Flows ↔ □ & ×                                                                                                 |                                       |               |                         |             |
| <ul> <li>➡ Boundary Scan</li> <li>➡ SystemACE</li> <li>➡ Create PROM File (PR····</li> <li>➡ WebTalk Data</li> </ul> | TDI Exuar<br>xc6slx16<br>TDO smux.bit |               |                         |             |
| iMPACT Processes ↔ □ & ×                                                                                             |                                       |               |                         |             |
| Available Operations are:<br>Program<br>Get Device ID<br>Get Device Signature/Usercode                               |                                       |               |                         |             |
| <ul> <li>➡ Read Device Status</li> <li>➡ One Step SVF</li> <li>➡ One Step XSVF</li> </ul>                            |                                       |               | Identify Succeeded      |             |
| <                                                                                                    | <b>*</b>                              | Boundary Scan |                         |             |

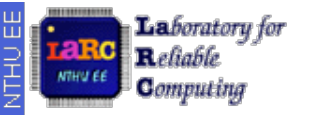

### Program the Device (1/2)

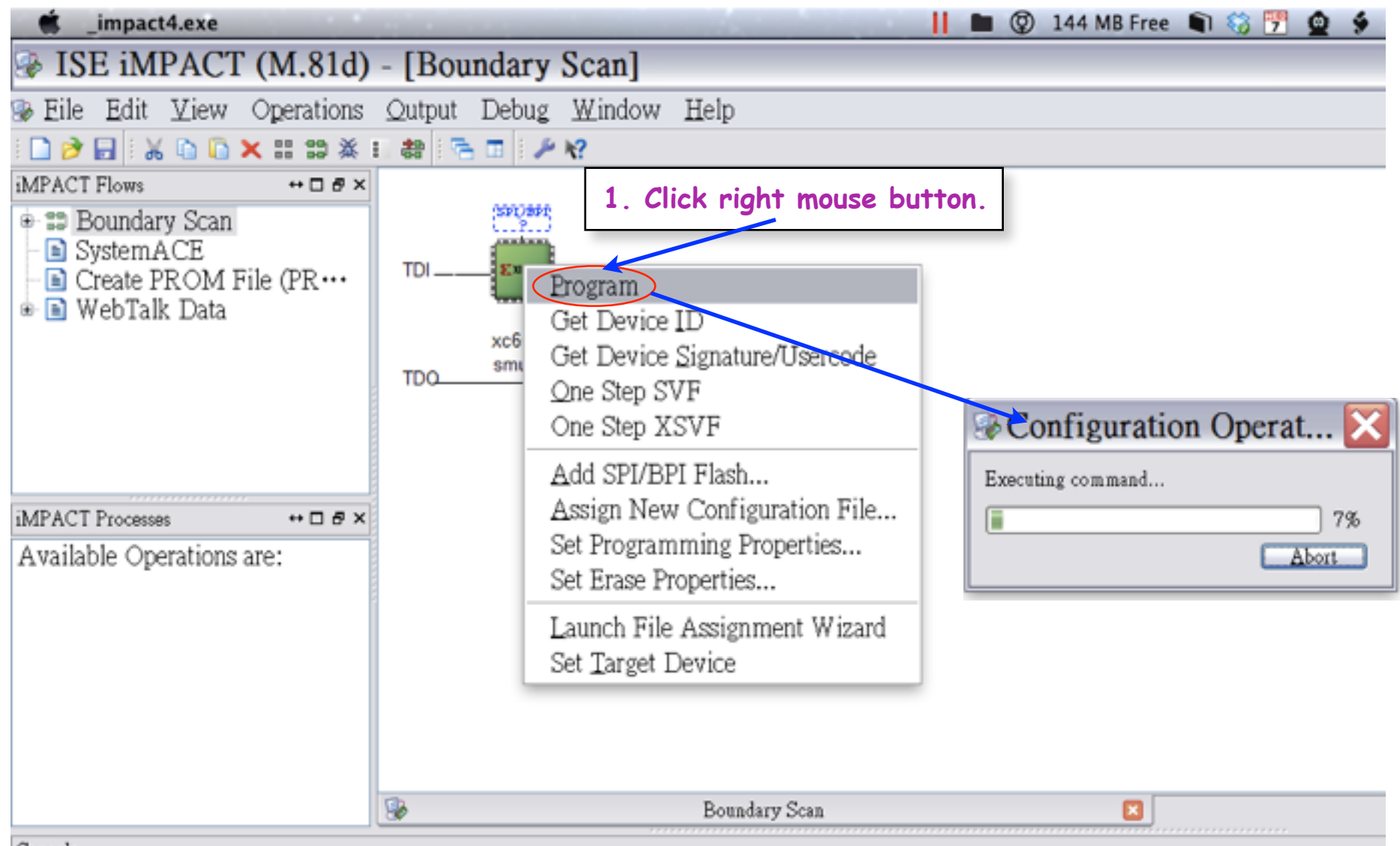

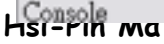

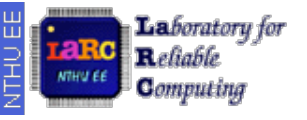

### Program the Device (2/2)

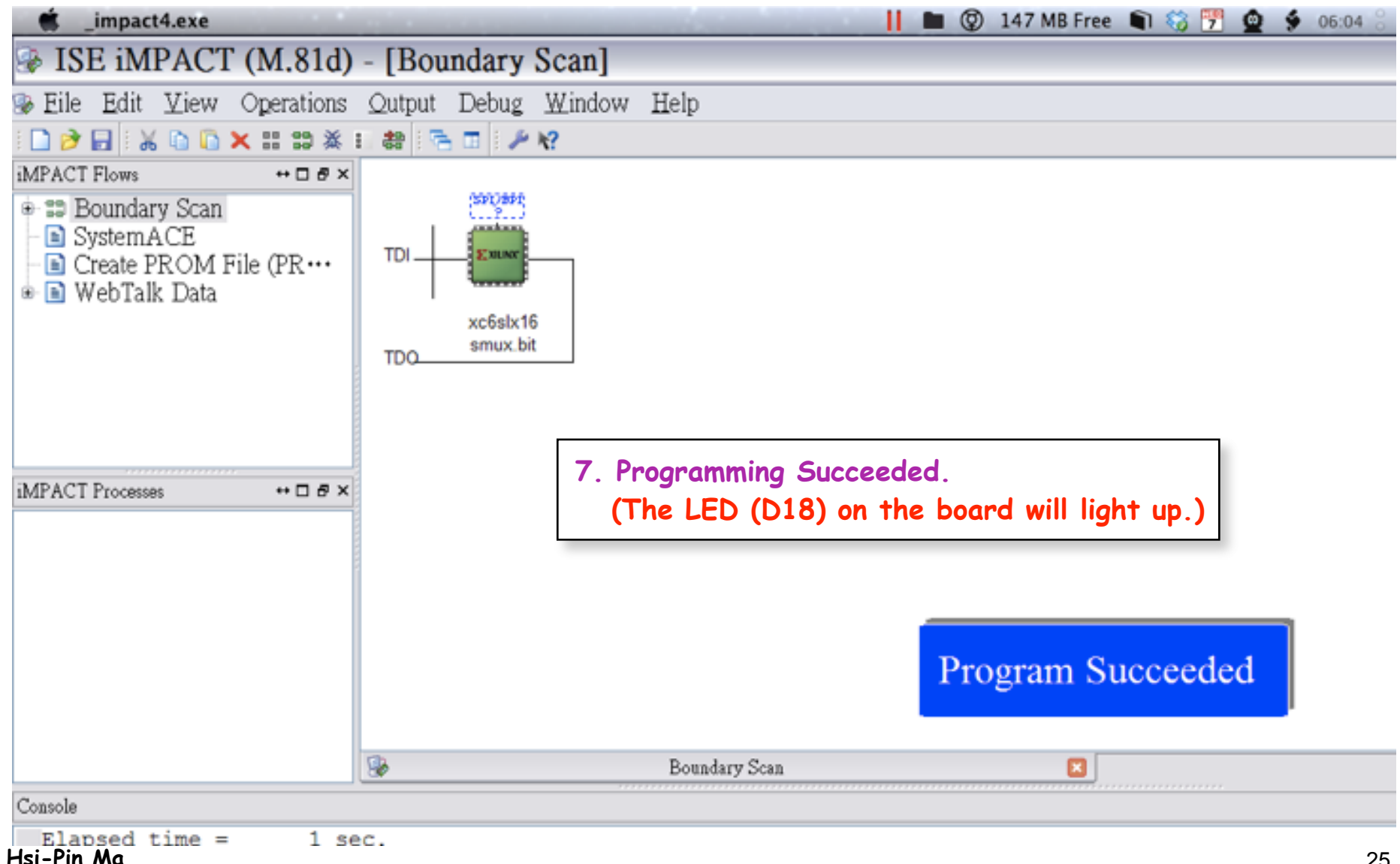

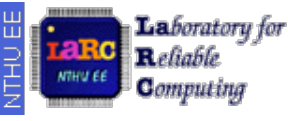

## Some Notes (1/2)

### • In any stage, you can 'Rerun All' to let your

### modification take effect

|                   | Ŕ.   | _pn.exe      |            |             |               |          |        |         |       |       |        | 100   |          |       |       |        |      | ③ 140 MB Free    | 🔊 🍪 🔰 | <u>©</u> | 6 06:10 | 8 🕒 1 |
|-------------------|------|--------------|------------|-------------|---------------|----------|--------|---------|-------|-------|--------|-------|----------|-------|-------|--------|------|------------------|-------|----------|---------|-------|
| 156               | IS   | E Pro        | ject l     | Nav         | rigat         | or (N    | 1.8    | 1d) -   | C:\LI | DL\SI | MU     | X\S   | MU       | X.x   | ise   | - [SI  | M    | UX.ucf]          |       |          |         |       |
|                   | Eile | <u>E</u> dit | ⊻iew       | Pro         | oject         | Source   | e I    | Process | Tools | Wind  | low    | Lay   | out      | Help  | )     |        |      |                  |       |          |         |       |
| 1                 | ) 🆻  | BØ           | 818        | Đ           | 0 X           | 5 (2)    | 1      | »∃ ₽ ₽  | BB    | 19 🗟  | $\geq$ | G 8   | 3 0      | •     | ₽ K   | ? 🛛 🕨  | T    | <b>*</b>         |       |          |         |       |
| Des               | ign  |              |            |             |               |          |        |         |       | +□8>  | < 🗉    |       | 1        |       |       |        |      |                  |       |          |         |       |
|                   | Viev | v: 💿 🌆       | Impleme    | ntati       | on 🔿          | 🐖 Simul  | lation | ı       |       |       | Þ.:    |       | 2        |       |       |        |      |                  |       |          |         |       |
| 6                 | Hie  | rarchy       |            |             |               |          |        |         |       |       | I      |       | 3        | NET   | "a"   | LOC    | =    | N2;              |       |          |         |       |
|                   | -1   | I SMI        | IX         |             |               |          |        |         |       |       | 10     |       | 4        | NET   | "b"   | LOC    | =    | P2;              |       |          |         |       |
|                   | 6.   | xc6s         | lx16-3c    | sg3/        | 24            |          |        |         |       |       | 33     |       | 5        | NET   | "ou   | t" LC  | C .  | = H5;            |       |          |         |       |
| 6                 |      | ÷ 🛛 🖧        | SMUX       | (S1         | AUX           | .v)      |        |         |       |       | N2     |       | 7        | NET   | se.   | T. TC  |      | = 21,            |       |          |         |       |
| •                 |      |              | SMUX       | K.uc        | f             | ,        |        |         |       |       | A      |       | <i>'</i> |       |       |        |      |                  |       |          |         |       |
| \$                | _    |              |            |             |               |          |        |         |       |       | 24     |       |          |       |       |        |      |                  |       |          |         |       |
| ►                 | 65   | No Proc      | esses Runi | ning        |               |          |        |         |       |       | 74     |       |          |       |       |        |      |                  |       |          |         |       |
| <b>91</b><br>1000 | Pro  | cesses:      | SMUX       | ζ           |               |          |        |         |       | ^     | *      |       |          |       |       |        |      |                  |       |          |         |       |
| 244               | 1-1  | E D          | esign Su   | ımn         | nary/F        | Reports  |        |         |       |       |        |       |          |       |       |        |      |                  |       |          |         |       |
| 20                |      | De 🔰         | esign U    | tiliti      | es            |          |        |         |       |       |        |       |          |       |       |        |      |                  |       |          |         |       |
|                   |      | U V          | er Con     | straj       | nts           |          |        |         |       |       |        |       |          |       |       |        |      |                  |       |          |         |       |
|                   |      | 20 Sy        | nthesiz    | e - 3       | GT            |          |        |         |       | -     |        |       |          |       |       |        |      |                  |       |          |         |       |
|                   |      |              | iplemer    | IT LA       | esign         | nin - Ti | 1      |         |       |       |        |       |          |       |       |        |      |                  |       |          |         |       |
|                   | 1.   | 200 Ge       | enerate .  | PTOS<br>Tos | rann<br>sot T | ning Fi  | le     |         |       |       |        |       |          |       |       |        |      |                  |       |          |         |       |
|                   | 1    |              | Genera     | to T        | arnot         | PROM     | ۲/۵ (  | TE Eile |       |       |        |       |          |       |       |        |      |                  |       |          |         |       |
|                   |      | 2.           | Manag      | e Co        | nfig          | INON     | un.    | CE PRE  |       |       | 4      |       |          |       |       |        |      |                  |       |          |         |       |
|                   | 1    | μ Δ,         | naluzo I   | Deci        | m II          | 🕄 Rur    | 1      |         |       |       |        | <     | 10       |       |       |        |      |                  |       |          |         |       |
| 158               | Star | t 🕮 🕻 I      | Design     | Ò F         | iles          | Rer      | un 4   | All     |       |       | E      | Desi; | gn Su:   | mmary | (Prog | rammin | g Fi | ile Generated) 🗵 |       | SMU      | X.ucf   |       |
| Con               | sole |              |            |             |               | 🕱 Stor   | )      |         |       |       |        |       |          |       |       |        |      |                  |       |          |         |       |

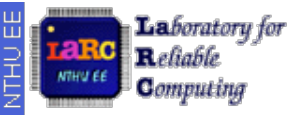

## Some Notes (2/2)

- Sometimes, the database of the design will be corrupted, and any changes will not take effect or your board behaves weird.
  - Open a new project with fresh source files.
- Look into the 'Errors' or 'Warnings' windows to debug your design.
- If you finish your lab at dorm and want to bring it to the lab for demo
  - DO NOT copy the entire directory to the lab and use the same directory for demo
    - Just copy the .v and .ucf files to the lab is sufficient.
    - Use 'New Project' in the lab and open the existing source files to re-implement your design for demo

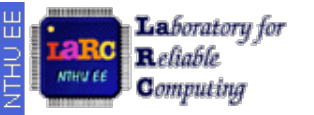

# Verilog RTL Code Examples

Laboratory for Reliable Computing `timescale 1ns / 1ps

module SMUX(
 out, // multiplexer output
 a, // multiplexer input a
 b, // multiplexer input b
 sel // selection control signal
);
output out; // multiplexer output
input a,b; // two inputs to be selected
input sel; // selection control signal

```
// multiplexer function
assign out = (sel) ? a : b ;
```

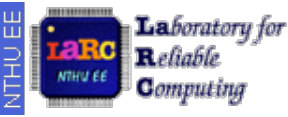

#### `timescale 1ns / 1ps

```
// Filename : SMUX.v
```

// Author : Hsi-Pin Ma

// Function : multiplexer

// Last Modified : Date: 2007-02-16 21:16:17 +0800 (Fri, 16 Feb 2007)

// Revision : Revision: 1

// Copyright (c), Laboratory for Reliable Computing (LaRC), EE, NTHU
// All rights reserved

```
module SMUX(
    out, // multiplexer output
    a, // multiplexer input a
    b, // multiplexer input b
    sel // selection control signal
);
output out; // multiplexer output
input a,b; // two inputs to be selected
input sel; // selection control signal
```

```
reg out; // multiplexer output
```

```
// multiplexer function
always @*
out = (sel) ? a : b;
```

endmodule

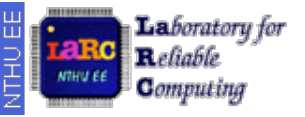

## D-type Flip Flop

### module dff(

```
q, // output
d, // input
clk, // global clock
rst_n // active low reset
);
```

```
output q; // output
input d; // input
input clk; // global clock
input rst_n; // active low reset
```

```
reg q; // output (in always block)
```

```
always @(posedge clk or negedge rst_n)
if (~rst_n)
q<=0;
else
q<=d;</pre>
```

endmodule

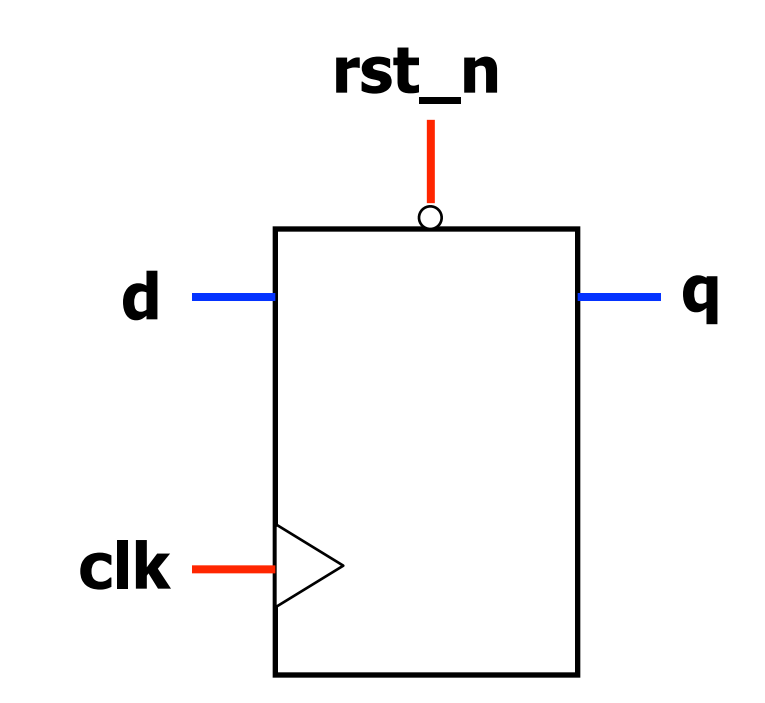

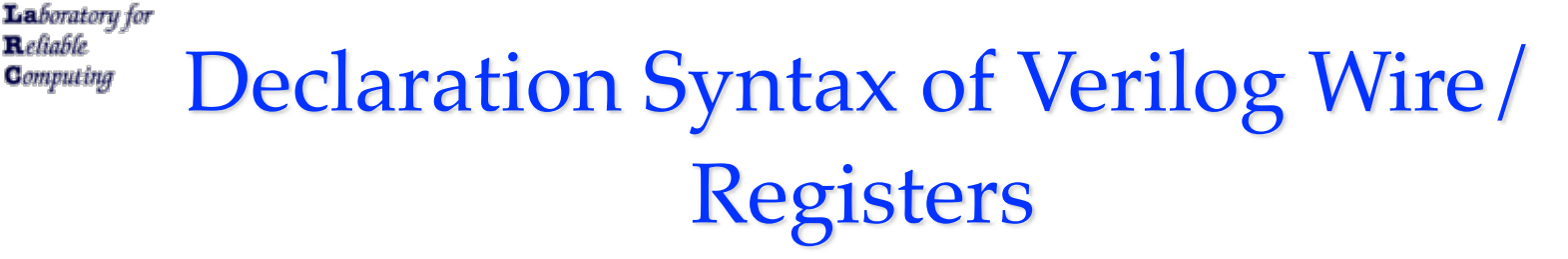

- wire <range> ? <name> <,<name>>\*;
- reg <range>? <name> <,<name>>\*;
- Example

Reliable

- reg a;
- wire a;
- reg [5:2] b,c;
- wire [3:0] b,c;

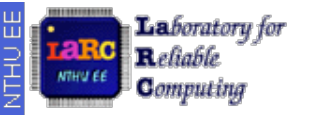

## 14-Segment Display (1/4)

• The cathodes of similar segments on all four displays are connected to the same FPGA pin

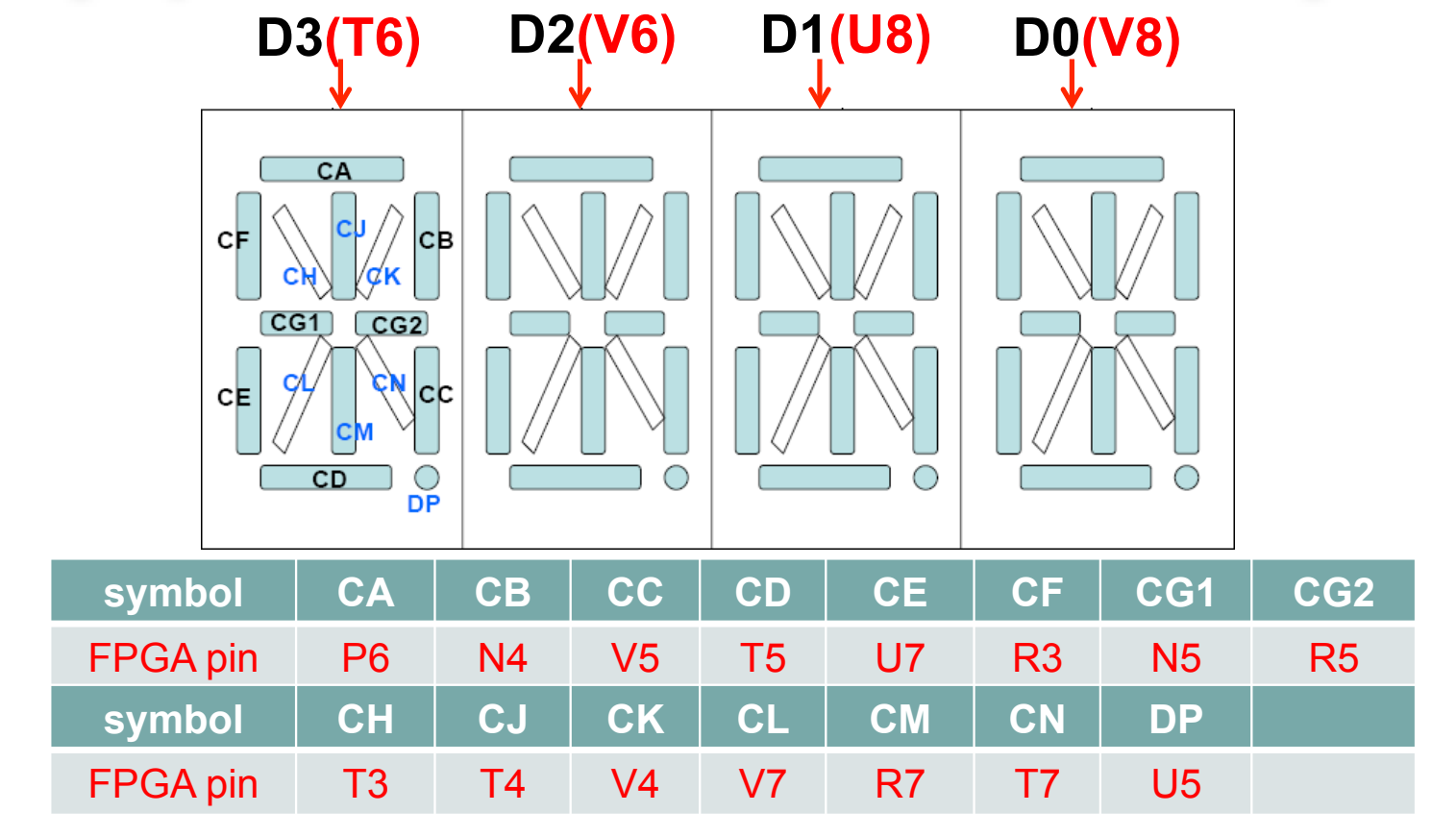

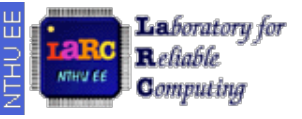

# 14-Segment Display (2/4)

- 15 pins to control each 14-segment display
  - Including the point
- 4 pins to choose which 14-seg to display
- Device is low activated

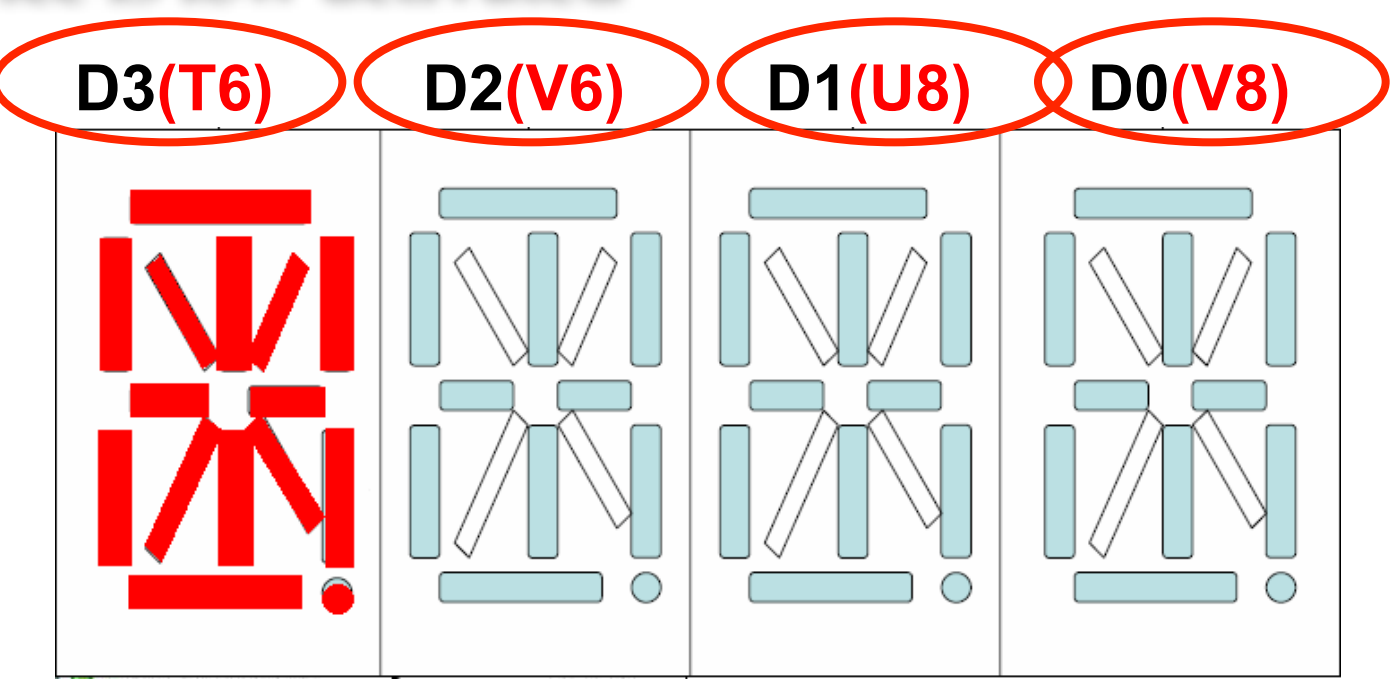

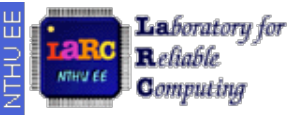

## 14-Segment Display (3/4)

• Input: 0101 0000 0011 1111 111 Output: ABCD EFGH IJKL MNO

What is the response?

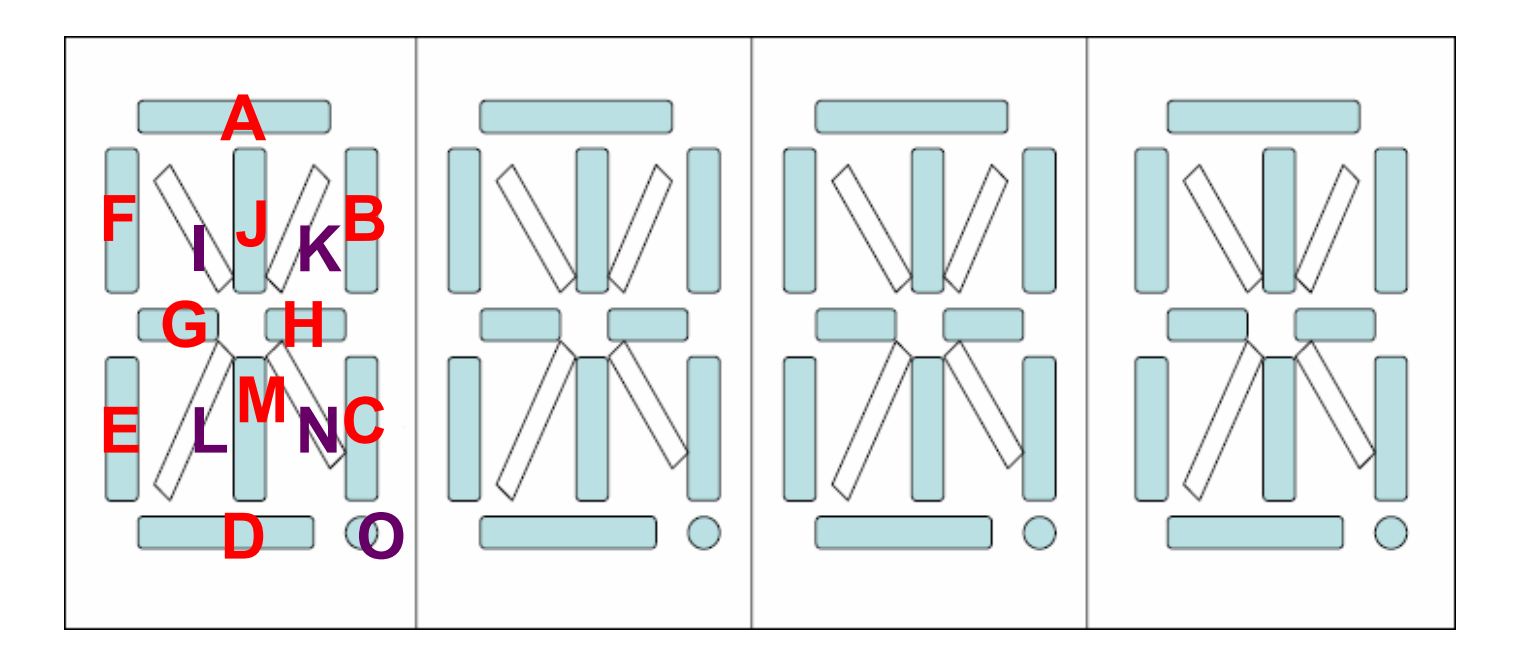

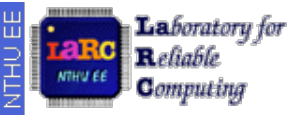

### 14-Segment Display (4/4)

• Input: 0101 0000 0011 1111 111 Output: ABCD EFGH IJKL MNO

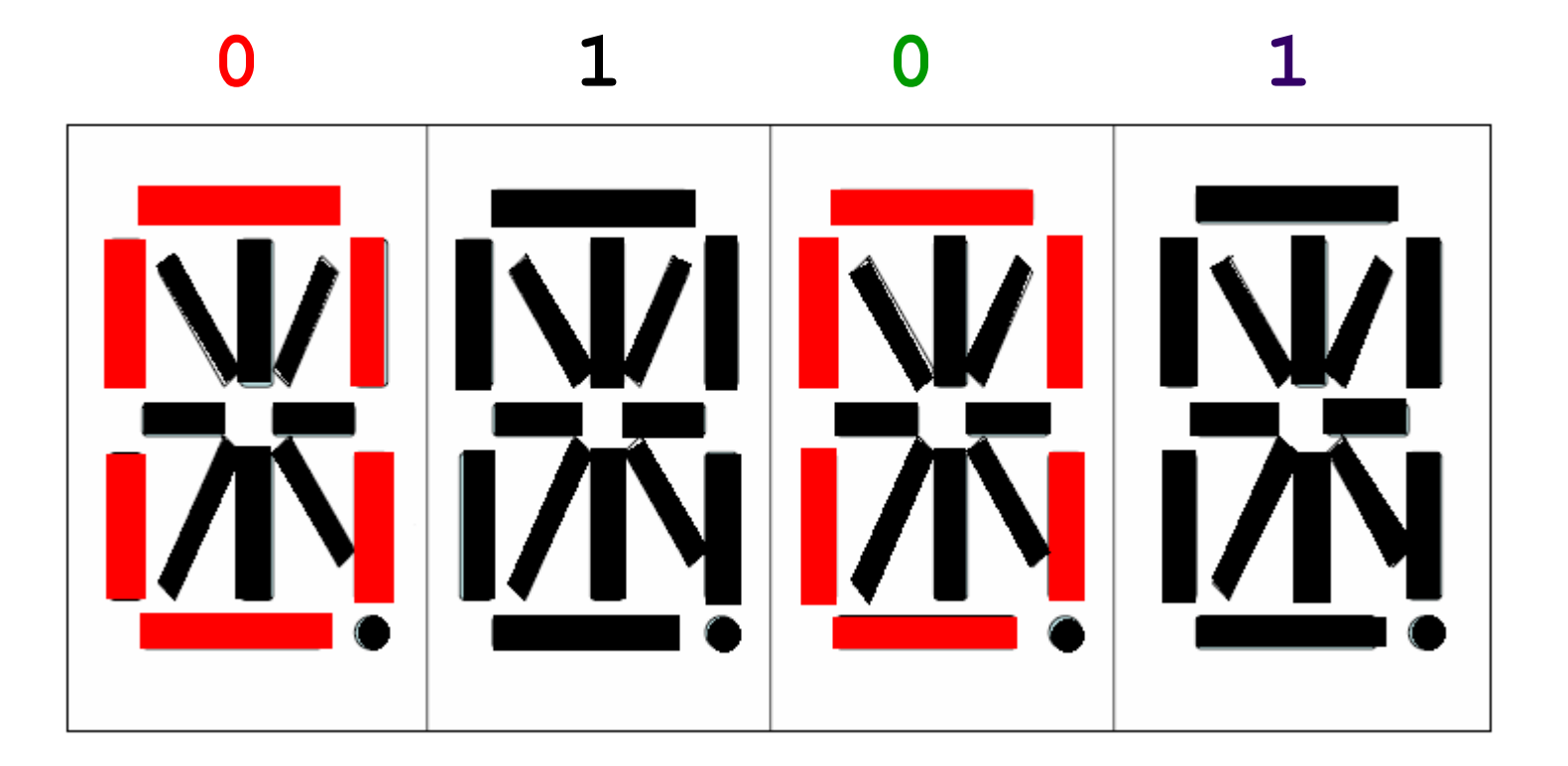